Jeżeli chcesz zautomatyzować potwierdzenie przyjęcia zgłoszenia, możesz aktywować automatyczne wysyłanie wiadomości przy pierwszym odszyfrowaniu zgłoszenia w zakładce "Zarządzanie kontem".

## PAMIĘTAJ, ŻE AUTOMATYCZNE POTWIERDZENIE ZOSTANIE WYSŁANE PO ODSZYFROWANIU ZGŁOSZENIA.

KROK #1: Przejdź do zakładki **Zarządzanie kontem**. Zaznacz "Automatyczne wysyłanie domyślnej wiadomości przy pierwszym odszyfrowaniu zgłoszenia".

| =        | <b>S</b> ygnanet                                 | Panel Od | Ibiorcy PL Scowny odbiorca                                                                                                    | 🗷 WYLOGUJ SIĘ |  |
|----------|--------------------------------------------------|----------|----------------------------------------------------------------------------------------------------|---------------|--|
| <b>1</b> | Nowe wiadomości<br>Zgłoszenia                    | •        | Zarządzanie kontem                                                                                                    |               |  |
|          | Wszystkie / Raporty<br>Rejestr zgłoszeń          |          | Imię Nazwisko                                                                                                    |               |  |
| ¢<br>    | Ustawienia<br>Użytkownicy                        |          | Email                                                                                                    |               |  |
| #<br>E   | Kategorie<br>Abonament                           |          | Automatyczne wysyłanie domyślnej wiadomości przy pierwszym odszyfrowaniu zgłoszenia.                                                                                                    |               |  |
| ¢<br>F   | Platforma wdrożeniowa<br>sygnanet.pl/milkawojtko | owi      | Jezeli zgłoszenie było już przez kogos odszytrowane wiadomość domyślna nie zostanie wysłana.                                                                                               |               |  |
|          |                                                  |          | Język preferowany: PI -                                                                                                    |               |  |
|          |                                                  |          | Role<br>Administrator Blowny odbiorca zgłoszeń<br>Kategorie<br>Mobbing i dyskryminacja zdrowie publiczne Bezpieczeństwo transportu inne Naruszenie praw pracowniczych Pozostale zgłoszenia |               |  |
|          |                                                  |          | 9                                                                                                    |               |  |

KROK #2: Ustal treść domyślnej wiadomości. Przejdź do zakładki "Zgłoszenia" > "Otwarte" i otwórz dowolną wiadomość. Przejdź do okna korespondencji ze zgłaszającym. Możesz skorzystać z wiadomości systemowej lub ustalić własną treść.

| Napisz do zgłaszającego                                    |                                                                            |  |  |  |  |
|------------------------------------------------------------|----------------------------------------------------------------------------|--|--|--|--|
| Dziękujemy za zgłoszenie [ SPAM ] Zakończenie zgłoszenia [ |                                                                            |  |  |  |  |
| Treść wiadomości<br>Potwierdzam przyjęcie zgłoszenia.      |                                                                            |  |  |  |  |
|                                                            |                                                                            |  |  |  |  |
|                                                            |                                                                            |  |  |  |  |
|                                                            | Tekst na przycisku* Potwierdzenie przyjęcia                                |  |  |  |  |
| 🛛 Liczba plików: 0                                         |                                                                            |  |  |  |  |
|                                                            |                                                                            |  |  |  |  |
| 🕀 ZAPISZ JAKO WZORZEC                                      | VYŚLIJ WIADOMOŚĆ                                                           |  |  |  |  |
|                                                            | ANULUJ ZAPISZ                                                              |  |  |  |  |
|                                                            |                                                                            |  |  |  |  |
|                                                            |                                                                            |  |  |  |  |
|                                                            |                                                                            |  |  |  |  |
|                                                            |                                                                            |  |  |  |  |
| Dziekujemy za załoszenie                                   | SPAM C Zakończenie zgłoszenia Potwierdzenie przviecia                      |  |  |  |  |
|                                                            |                                                                            |  |  |  |  |
|                                                            |                                                                            |  |  |  |  |
|                                                            | Potwierdzam przyjęcie zgłoszenia.                                          |  |  |  |  |
|                                                            |                                                                            |  |  |  |  |
|                                                            |                                                                            |  |  |  |  |
|                                                            | ustaw jako wiadomość automatyczną, przy pierwszym odszyfrowaniu zgłoszenia |  |  |  |  |
|                                                            | usuń 📄                                                                     |  |  |  |  |
|                                                            |                                                                            |  |  |  |  |
|                                                            |                                                                            |  |  |  |  |
|                                                            |                                                                            |  |  |  |  |
| Dziekujemy za załoszenie 🗖                                 | SPAM 🗖 Zakończenie zgłoszenia 🗖 🔳 Potwierdzenie przviecia 🗖                |  |  |  |  |
|                                                            |                                                                            |  |  |  |  |
|                                                            |                                                                            |  |  |  |  |
| Wybrana wiadomość domyślna zosta                           |                                                                            |  |  |  |  |
| oznaczona wskazaną ikoną.                                  |                                                                            |  |  |  |  |

automatyczne potwierdzenie przyjęcia zgłoszenia Sygnanet